## EVENT MANAGEMENT SYSTEM (EMS) - ADMINISTRATIVE RESOURCES

## **NON-MEMBER** Account Creation

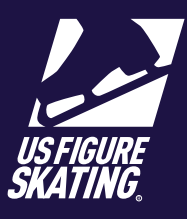

## Access Path: EMS > Non-Member Account Creation

If you are an individual who is not a member of U.S. Figure Skating, you can create a non-member account to access online sofware products and available resources. During account creation, you will use the option that says "I am not a member".

| <ul> <li>On the Account Creation page, click Create Account under</li> <li>I am not a member. I represent a foreign federation as an athlete/ coach/official</li> <li>Or</li> <li>I am not a member; I am a volunteer.</li> <li>I am not a member; I am a volunteer.</li> <li>First Name         <ul> <li>Last Name</li> <li>Date of Birth</li> <li>Gender</li> <li>Citl Dheres</li> </ul> </li> </ul> | <ul> <li>Go to the U.S. Figure Skating<br/>Members Only Login Page<br/>(<u>m.usfigureskating.org</u>) and click<br/>Create Account.</li> </ul>                                                                                                    | Correct Service Status - 1/96/35/2000 - 1/96/35/2000 - 1/96/2000 - 1/96/20000 - 1/96/2000 - 1/96/2000 - 1/96/2000 - 1/96/2000 - 1/96/20000 - 1/96/2000000 - 1/96/20000000 - | Member Number U.S. Figure Skating or Learn to Skate USA Password Create Account Create Account                                                                                                    |
|----------------------------------------------------------------------------------------------------|----------------------------------------------------------------------------------------------------|----------------------------------------------------------------------------------------------------|----------------------------------------------------------------------------------------------------|
| <ul> <li>Provide your personal information in the required fields:</li> <li>First Name</li> <li>Last Name</li> <li>Date of Birth</li> <li>Gender</li> <li>Call Dhenes</li> </ul>                                                                                                    | 2 On the Account Creation page, click<br>Create Account under<br>I am not a member. I represent a<br>foreign federation as an athlete/<br>coach/official<br>Or<br>I am not a member; I am a volunteer.                                                   | Create Do you need help Do you need help I already have a U.S. Figure Skating or Lea LOGIN OR CREAT I am not a member; I represent CREAT I am not a member; I am a volunteer. CREAT I would like to become a member. BECOM                                                                                                    | Account  I already have a U.S. Figure Skating or Learn to Skate USA membership.  I already have a U.S. Figure Skating or Learn to Skate USA  LOGIN OR CREATE/CHANGE PASSWORD  I am not a member; I represent a foreign federation as an athlete/coach/official.  CREATE ACCOUNT  I am not a member; I am a volunteer.  CREATE ACCOUNT  I would like to become a member.  BECOME A MEMBER |
| <ul> <li>Cert Phone</li> <li>Email</li> <li>U.S. Citizenship</li> <li>Click I'm not a robot.</li> <li>Click Continue</li> </ul>                                                                                                    | <ul> <li>Provide your personal information in the required fields:</li> <li>First Name</li> <li>Last Name</li> <li>Date of Birth</li> <li>Gender</li> <li>Cell Phone</li> <li>Email</li> <li>U.S. Citizenship</li> <li>Click I'm not a robot.</li> </ul> | Create<br>Create<br>Pers First Name"<br>Last Name"<br>Date of Birth"<br>mm/dd/yyyy<br>Gender"<br>Female<br>Cell Phone"<br>Emal"<br>Emal"<br>Emal"<br>Emal                                                                                                    | e Account<br>D-3-3<br>sonal Info<br>required field:<br>US Citizen*<br>Yes No                                                                                                    |

Contact ProductSupport@usfigureskating.org for questions about using EMS.

1 | Page

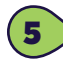

6

## Provide Address:

- Country •
- Street Address •
- City
- State •
- Zip/P ٠
- Click Con

Provide Er

- Name •
- Relatio •
- Phone •

Click Cont

\*For those account, pr (6). All othe account cre Seven (7).

ISU Memb

Click Conti

8

| Jale                                |                    | Relation to You                                                                                                    |                                   |
|-------------------------------------|--------------------|----------------------------------------------------------------------------------------------------|-----------------------------------|
| Zip/Postal Code                     | Address Line 2     |                                                                                                    |                                   |
| Click <b>Continue.</b>              |                    | Phone                                                                                                    |                                   |
|                                     | City*              |                                                                                                    |                                   |
| Provide Emergency Contact           | State*             |                                                                                                    |                                   |
| Nomo                                | Select State       | ~ 7                                                                                                    | CONTINUE                          |
|                                     | Zip / Postal Code* |                                                                                                    |                                   |
| Relation to You                     |                    |                                                                                                    |                                   |
| • Phone 5                           |                    | CONTINUE                                                                                                    |                                   |
| Click Continue.                     |                    |                                                                                                    |                                   |
|                                     |                    | Create Account                                                                                                    |                                   |
| For those creating a foreign        |                    |                                                                                                    |                                   |
| ccount, proceed to step six         |                    |                                                                                                    |                                   |
| count creations skip to step        |                    | ISU Member Federation                                                                                                    |                                   |
| even (7).                           |                    | Access to U.S. Figure Skating online systems requires the mem                                                                     | per number below                  |
|                                     |                    | Member Number: 7777777                                                                                                    |                                   |
| SU Member Federation                |                    | To participate at a U.S. Figure Skating sanctioned nonqualifying<br>foreign account holders (athletes and coaches) must provide a | competition,<br>letter from their |
| Check the box for <b>Foreign</b>    |                    | federation documenting they are a member in good standing a<br>permission to participate. If you have questions with regard to t  | nd have<br>his requirement,       |
| Coach or Foreign Skater and         |                    | please email Product Support.                                                                                                    |                                   |
|                                     |                    | Greign Coach                                                                                                    |                                   |
| Llick <b>Continue</b> .             |                    | Foreign Skater                                                                                                    |                                   |
|                                     |                    | Federation                                                                                                    |                                   |
|                                     |                    | Select a Federation                                                                                                    |                                   |
|                                     |                    | CONTINUE                                                                                                    |                                   |
|                                     |                    | CONTINUE                                                                                                    |                                   |
|                                     |                    | Create Account                                                                                                    |                                   |
|                                     |                    |                                                                                                    |                                   |
| You will be assigned an account     |                    | 0-0-6-0                                                                                                    |                                   |
| number. Record the number to acces  | S                  | Password                                                                                                    |                                   |
| your new account. Create a password | 1                  | Access to USFSA online for non-members will require the account nur<br>Please use the space provided below to create a password.  | nber below with a password.       |
| and save for your records.          |                    | 8 Member Number: 7777777                                                                                                    |                                   |
| Note: An email will be sent to the  |                    | Password                                                                                                    | Minimum of 6 characters           |
| email provided reguarding basic     |                    |                                                                                                    |                                   |
| account details.                    |                    | Re-enter Password                                                                                                    |                                   |
| Click Save & Complete to return to  |                    |                                                                                                    |                                   |
| the account login page.             |                    | 8 SAVE & COMF                                                                                                    | PLETE                             |
|                                     |                    |                                                                                                    |                                   |

Create Account

1-2-3-4

Address

~

Name

Country\*

Select Country

Street Address\*

Create Account

**1-2-3-**4

Emergency Contact